## CIMBBANK GHL

| Pre-Auth                                                |                                                          | Offline Sale                                                           |                                                                  |
|---------------------------------------------------------|----------------------------------------------------------|------------------------------------------------------------------------|------------------------------------------------------------------|
| Terminal Display                                        | User- Action                                             | Terminal Display                                                       | <b>User-</b> Action                                              |
| CIMBBANK<br>Sale<br>Loyalty Void                        | 1. Press 🖊 to go to the next menu.                       | CIMBBANK<br>Sale<br>Loyalty Void                                       | 1. Press 🗼 to go to the next menu.                               |
| CIMBBANK<br>Settlement<br>NETS Logon Auth Only<br>Logon | 1. Press 🔿 to select Auth<br>Only.                       | CIMBBANK       Settlement       NETS Logon       Auth Only       Logon | 1. Press 🌲 to go to the next menu.                               |
| Amt RM 100.00                                           | 2. Enter Ammount.                                        | CIMBBANK<br>Offline<br>Txn Review Report<br>Batch Total                | 2. Press 1 to select<br>Offline sale.                            |
| CIMBBANK<br>Auth Only<br>Insert/Swipe/Enter<br>Card No: | 3. Insert/Swipe/Enter card.                              | Offline Amt RM 100.00                                                  | 3. Enter Ammount.                                                |
| CIMBBANK<br>Auth Only<br>RM 100.00<br>Enter PIN         | 4. Enter PIN number. Then press <b><enter></enter></b> . | Offline<br>Offline<br>Insert/Swipe/Enter<br>Card No:                   | 4. Insert/Swipe/Enter card.                                      |
| Auth Only<br>APPROVED RXXXXX<br>Printing                | 5. Request approved and<br>printing receipt.             | CIMB BANK<br>Offline<br>CIMB MASTERCARD<br>Appr Code : RXXXX           | 5. Enter Appr Code.<br>Then press <b><enter><u>.</u></enter></b> |
| Auth Only Prnt Cust Copy? Ves  No No                    | 6. Select TYes to print customer copy.                   | Offline<br>APPROVED RXXXXX<br>Printing                                 | <ol> <li>Request approved and<br/>printing receipt.</li> </ol>   |
| CIMB BANK<br>Auth Only<br>Please Remove Card            | 7. Remove card.                                          | Ciffline<br>Prnt Cust Copy?<br>No<br>No                                | 7. Select <b>1</b> Yes to print customer copy.                   |

| CIMBBANK<br>Auth Only<br>TRANSACTION<br>COMPLETED | 8. Transaction Completed. | CIMBBANK<br>Offline<br>Please Remove Card    | 8. Remove card.          |
|---------------------------------------------------|---------------------------|----------------------------------------------|--------------------------|
|                                                   |                           | CIMB BANK<br>Offline<br>TRANSACTION ACCEPTED | 9. Transaction Accepted. |

## **Procedures**

Quick Referrence Guide Model: VX 675